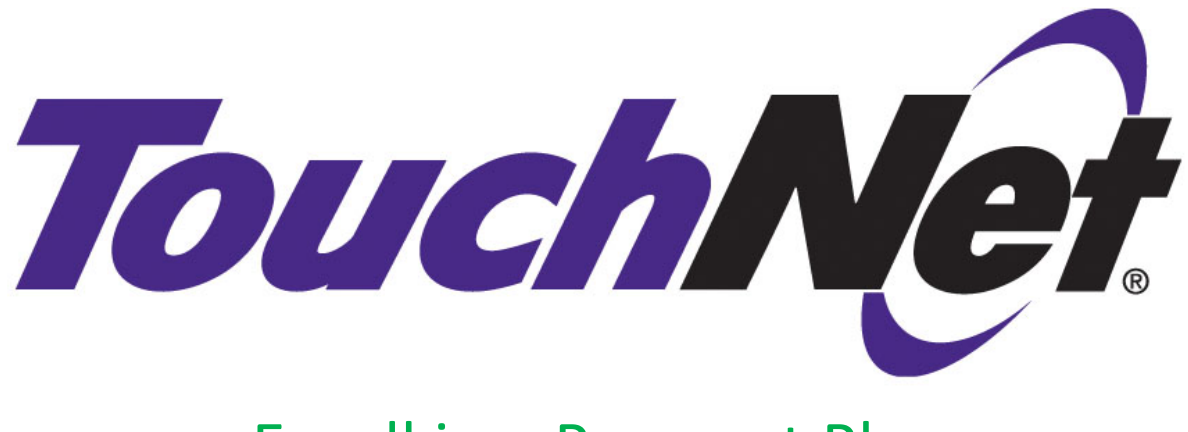

## **Enroll in a Payment Plan**

- Step 1: Login to the TouroOne portal: <u>www.touroone.touro.edu</u> using your portal credentials. (follow the Account Management steps if necessary.)
- Step 2: Select the "Financial Services" tab on the top of the home page.
- Step 3: Select "TouchNet" in the Student Accounts box.
- Step 4: Select "My Account", "Payment Plan" then Enroll Now
- Step 5: Select the Term and Plan, click Continue.
- Step 6: Select Display Schedule and the Continue.
- Step 7: Select Payment Method.
- Step 9: Enter your credit card information or your checking or savings account information and Select "Continue".
- Step 10: Review Agreement and click agree, then "Continue".

You will receive a message that states "Thank you, your payment was processed successfully. Your enrollment in ABC Plan was processed successfully."